## RSA Authentication Manager 7.1 Sample Migration

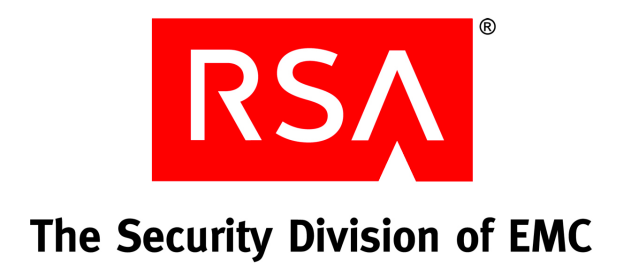

### **Contact Information**

Go to the RSA corporate web site for regional Customer Support telephone and fax numbers: www.rsa.com

### Trademarks

RSA and the RSA logo are registered trademarks of RSA Security Inc. in the United States and/or other countries. For the most up-to-date listing of RSA trademarks, go to <u>www.rsa.com/legal/trademarks\_list.pdf</u>. EMC is a registered trademark of EMC Corporation. All other goods and/or services mentioned are trademarks of their respective companies.

### License agreement

This software and the associated documentation are proprietary and confidential to RSA, are furnished under license, and may be used and copied only in accordance with the terms of such license and with the inclusion of the copyright notice below. This software and the documentation, and any copies thereof, may not be provided or otherwise made available to any other person.

No title to or ownership of the software or documentation or any intellectual property rights thereto is hereby transferred. Any unauthorized use or reproduction of this software and the documentation may be subject to civil and/or criminal liability.

This software is subject to change without notice and should not be construed as a commitment by RSA.

### **Third-party licenses**

This product may include software developed by parties other than RSA. The text of the license agreements applicable to third-party software in this product may be viewed in the **thirdpartylicenses.pdf** file.

### Note on encryption technologies

This product may contain encryption technology. Many countries prohibit or restrict the use, import, or export of encryption technologies, and current use, import, and export regulations should be followed when using, importing or exporting this product.

### Distribution

Limit distribution of this document to trusted personnel.

#### **RSA** notice

The RC5<sup>™</sup> Block Encryption Algorithm With Data-Dependent Rotations is protected by U.S. Patent #5,724,428 and #5,835,600.

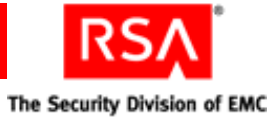

## Contents

| Preface                                                  | 5  |
|----------------------------------------------------------|----|
| About This Guide                                         | 5  |
| Getting Support and Service                              | 5  |
| Before You Call Customer Support                         | 6  |
| Chapter 1: Introduction                                  | 7  |
|                                                          | 7  |
| About the Migration Procedure                            | 7  |
| Chapter 2: Capturing Current Data                        | 9  |
| Dumping the Database and Log Files                       | 9  |
| Copying Selected Program Files                           | 13 |
| Transferring Files to Your New Installation              | 14 |
| Chapter 3: Testing the Migration                         | 15 |
| Chapter 4: Performing the Migration                      | 21 |
| Preparing the RSA Authentication Manager 7.1 Server      | 21 |
| Backing Up the RSA Authentication Manager 7.1 Database   | 21 |
| Migrating the RSA Authentication Manager 6.1 Database    | 23 |
| Migrating the Log Files                                  | 27 |
| Appendix A: Restoring the RSA Authentication Manager 7.1 |    |
| Database                                                 | 29 |

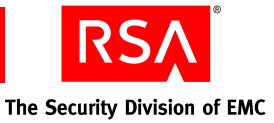

## Preface

## **About This Guide**

This guide provides information for migrating data from RSA Authentication Manager 6.1 to a newly installed instance of RSA Authentication Manager 7.1 on a Windows server.

The guide supplements, but does not replace, the *RSA Authentication Manager 7.1 Migration Guide*. Administrators can use this guide to get an overview of the migration procedure. However, RSA recommends that you consult the *Migration Guide* before migrating to a production deployment of RSA Authentication Manager 7.1.

Topics such as migrating RSA RADIUS data or data from an LDAP directory are not covered in this guide. Also, it does not provide information on the issues that might arise in cleaning up data prior to migration. For more information, see the *RSA Authentication Manager 7.1 Migration Guide*.

## **Getting Support and Service**

| RSA SecurCare Online                    | https://knowledge.rsasecurity.com |
|-----------------------------------------|-----------------------------------|
| Customer Support Information            | www.rsa.com/support               |
| RSA Secured Partner Solutions Directory | www.rsasecured.com                |

RSA SecurCare Online offers a knowledgebase that contains answers to common questions and solutions to known problems. It also offers information on new releases, important technical news, and software downloads.

The RSA Secured Partner Solutions Directory provides information about third-party hardware and software products that have been certified to work with RSA products. The directory includes Implementation Guides with step-by-step instructions and other information about interoperation of RSA products with these third-party products.

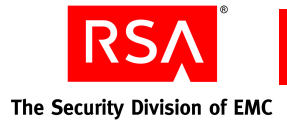

### **Before You Call Customer Support**

Make sure that you have direct access to the computer running the RSA Authentication Manager software.

Please have the following information available when you call:

- Your RSA Customer/License ID. You can find this number on your license distribution media, or in the RSA Security Console by clicking Setup > Licenses > Status > View Installed Licenses.
- □ The RSA Authentication Manager software version number.
- □ The make and model of the machine on which the problem occurs.
- **D** The name and version of the operating system under which the problem occurs.

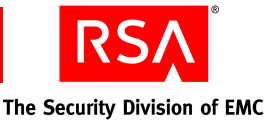

## 1 Introduction

This chapter provides a high-level overview of the migration from RSA Authentication Manager 6.1 to RSA Authentication Manager 7.1.

## **About Migration Planning**

RSA Authentication Manager 7.1 introduces a number of new features that enhance and simplify the administration of an Authentication Manager deployment. Among these are security domains, server nodes, and linking to an external identity source (instead of copying and periodically synchronizing user records). A complete list of the RSA Authentication Manager 7.1 changes is included in the *RSA Authentication Manager 7.1 Migration Guide*.

Simply migrating RSA Authentication Manager 6.1 data to version 7.1 is a straightforward process. However, you must devise a strategy for re-creating the behavior of your existing deployment in the version 7.1 environment and for how to take advantage of the version 7.1 features to improve your deployment.

For example, RSA Authentication Manager 7.1 allows you to use only user groups when restricting access to authentication agents, rather than configuring an agent to admit or exclude individual users. To re-create your previous access restrictions, you need to add users to user groups, and reconfigure the agents with the appropriate group access restrictions.

Configuring access to agents is only one of the issues you need to consider as part of a migration strategy. For example, you need to consider whether you want to migrate all or just some of your current data, how you will handle the assignment of users to identity sources in the upgraded deployment, and whether you want to migrate data into a particular version 7.1 security domain.

## **About the Migration Procedure**

This guide describes a sample migration procedure. It is intended as an orientation for the migration planning process. After you read this guide, read the *RSA Authentication Manager 7.1 Migration Guide*, and plan your approach carefully before performing an actual migration.

The migration described in this guide is limited to the following situation:

- RSA Authentication Manager 7.1 is newly installed on a Windows server.
- The migration involves data from an RSA Authentication Manager 6.1 primary server, without RADIUS or any LDAP synchronization jobs.

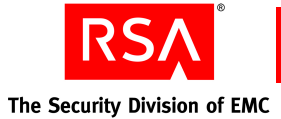

The migration procedure described in the following chapters consists of these basic steps:

- 1. Capture data from the RSA Authentication Manager 6.1 deployment, and copy it to the Windows server where RSA Authentication Manager 7.1 is installed.
- 2. Test the migration without actually changing the version 7.1 instance.
- 3. Perform and verify the migration.

The actual migration, simply illustrates the migration procedure. You might want to perform an actual migration in a test bed. RSA recommends that you do not migrate to a production deployment until you have read the *Migration Guide* and developed your strategy.

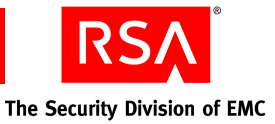

# 2 Capturing Current Data

This chapter describes the procedure for capturing data from your RSA Authentication Manager 6.1 primary server.

You must capture:

- The Authentication Manager database
- The Authentication Manager log files
- Certain program files that Authentication Manager needs to use the data

## **Dumping the Database and Log Files**

You need to shut down Authentication Manager when you perform the dump procedure so that the dump is an accurate snapshot of the database. Try to schedule the dump procedure for a time that is the least disruptive, and warn users of the temporary outage.

- 1. Log on as an administrator to the server where RSA Authentication Manager 6.1 is installed.
- 2. Create a directory, for example, C:\temp\dump.

**Note:** Because a data dump has a default destination, it is not essential to create this directory. However, it is convenient to place all the files needed for the migration in the same directory.

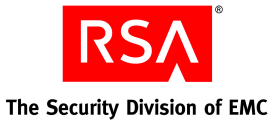

Service Management

Start Services

Start <u>A</u>ll

Start Brokers Only

Start BADIUS

- 3. Click Start > Programs > RSA Security > RSA Authentication Manager Control Panel.
- On the RSA Authentication Manager Control Panel page, click Start & Stop RSA Auth Mgr Services.

| 💼 RSA Authentication Manager Control Pane          |  |  |  |
|----------------------------------------------------|--|--|--|
| <u>Eile A</u> bout                                 |  |  |  |
| E- 🔄 RSA Auth Mar Control Panel                    |  |  |  |
| 🐻 Start & Stop RSA Auth Mgr Services               |  |  |  |
| 🚽 🖓 Add & <del>Remove Remote Admini</del> stration |  |  |  |
|                                                    |  |  |  |
| 📒 Apply Replica Package                            |  |  |  |
| - 🧾 View Installation & Patch Information          |  |  |  |
| 🏧 🜆 Upgrade License                                |  |  |  |
|                                                    |  |  |  |

Start and stop RADIUS server together with authentication engine

Stop Services

Stop Auth Service <u>O</u>nly

<u>S</u>top All

- 5. In the Service Management dialog box, click **Stop All**.
- 6. Click Close.
- 7. On the RSA Authentication Manager Control Panel page, click **Exit**.
- To open the database dump utility on the Windows server, click Start > Programs > RSA Security > RSA Authentication Manager Database Tools > Dump.

A warning appears recommending that you stop all Authentication Manager services.

9. Click OK.

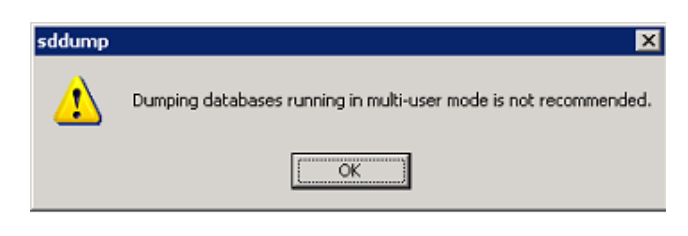

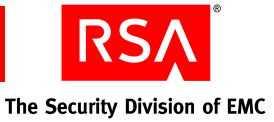

The Authentication Manager Database Dump page is displayed.

- 10. Under **Select Databases to Dump**, select the following to capture all your data:
  - Dump Log Database
  - Dump Server Database
  - Include delta tables in server dump file

| RSA Authentication Manager Database Dun                             | יף <b>ב</b> ב                                                                                                    |
|---------------------------------------------------------------------|----------------------------------------------------------------------------------------------------|
| Select Databases to Dump<br>Ump Log Database<br>Ump Server Database | Options         Image: Clude delta tables in server dump file         Image: Clude delta tables in server dump file |

**Note:** The delta tables contain data in the primary server database that has not yet been replicated to replica servers.

- 11. Under **Disk Space Requirements**, do the following:
  - Verify that there is sufficient disk space for the dump.
  - In the Output Directory field, specify the directory you created in <u>step 2</u>.

**Note:** If you specify a directory other than the default destination, make sure the directory exists.

| Disk Space Requirements<br>Disk Space Available: | 4912 MB      |
|--------------------------------------------------|--------------|
| Disk Space Required:                             | 5 MB         |
| Output Directory:                                | C:\temp\dump |

### 12. Click OK.

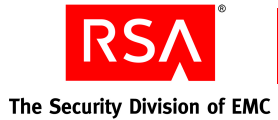

The RSA Authentication Manager Database Dump page is displayed.

- 13. When the dump is complete, do one of the following:
  - Click **Close** to exit the database dump utility.
  - Click **Save As**, specify a path to save the status report, and click **Close**.

Saving table: SDTaskListItem 9 records. Saving table: DeltaTaskListItem Saving table: SDOneTimePassword No records. Saving table: Delta0 neTimePassword Saving table: CustRealmExtension No records. Saving table: DeltaCustRealmExt Saving table: SDRealmEnabledUser No records. Saving table: DeltaRealmEnabledUser Saving table: SDRealmEnabledGroup No records. Saving table: DeltaRealmEnabledGroup Saving table: SDAttribute

No records.

RSA Authentication Manager Database Dump

Dump server database

Saving table: DeltaAttribute Saving table: SDValue No records. Saving table: DeltaValue Saving table: SDAttributeValue No records. Saving table: DeltaAttributeValue Disconnected from server database. Done.

The data dump creates the following files in the destination directory:

- sdserv.dmp the database file
- sdlog.dmp the logs file

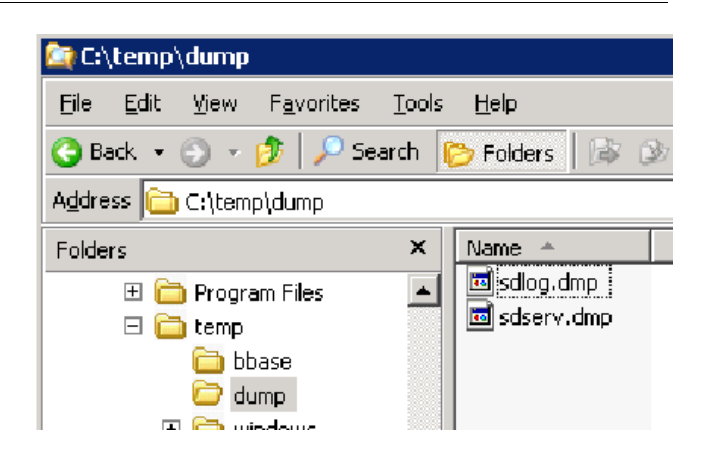

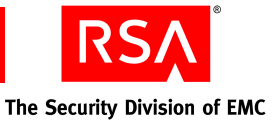

## **Copying Selected Program Files**

Certain program files must accompany the RSA Authentication Manager 6.1 data to the new version. For example, the license.rec file is always required. In some situations, other files are needed as shown in the following table.

The following table lists the program files, each with its location and purpose. If you are gathering the migration-related files in a single directory, such as C:\temp\dump, copy the file or files there.

The following files are located in the Authentication Manager installation directory, By default, this directory is C:\Program Files\RSA Security\RSA Authentication Manager.

| File Purpose             |                                                                                                    | Location                                                                                                    |  |
|--------------------------|----------------------------------------------------------------------------------------------------|----------------------------------------------------------------------------------------------------|--|
| license.rec              | The RSA Authentication Manager 6.1 license file. It decrypts certain fields in the database.                                                                       | \data\license.rec                                                                                                |  |
| startup.pf               | This file specifies the language used by<br>the system. Copy this file if your<br>deployment uses Chinese, Japanese,<br>Korean, or Spanish.                        | \rdbms32\startup.pf                                                                                              |  |
| active.map<br>sunone.map | These files specify the location of<br>LDAP directories containing user<br>information. Copy one or both of these<br>files if you are migrating LDAP user<br>data. | \ <b>utils\toolkit\active.map</b><br>\ <b>utils\toolkit\sunone.map</b><br>[not used in this sample<br>migration] |  |
| cert7.db<br>key3.db      | These certificates are required to<br>establish SSL connections to LDAP<br>directory servers. Copy both of these<br>files if you are migrating LDAP user<br>data.  | \data\cert7.db<br>\data\key3.db<br>[not used in this sample<br>migration]                                        |  |

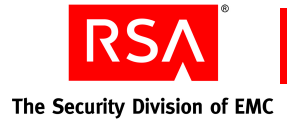

## **Transferring Files to Your New Installation**

Your migration-related directory on the RSA Authentication Manager 6.1 server now contains the following files:

- sdserv.dmp
- sdlog.dmp
- license.rec
- [optional program files]

Transfer these files to a directory on the server where RSA Authentication Manager 7.1 is installed, for example, C:\temp\dump.

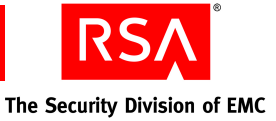

# **3** Testing the Migration

A test migration shows you a migration without actually changing the RSA Authentication Manager 7.1 instance in any way. The test migration procedure generates a report that details the changes an actual migration would make.

The test migration is usually an iterative process. That is, you normally perform the test two or more times, checking for and correcting data problems in between iterations.

This chapter describes the steps for performing a test migration from RSA Authentication Manager 6.1 to version 7.1.

| 1. Log on to the RSA Operations Console.                                     |                                                                                                    |  |  |  |
|------------------------------------------------------------------------------|----------------------------------------------------------------------------------------------------|--|--|--|
|                                                                              | Home Deployment Configuration  Maintenance  Admini                                                                  |  |  |  |
| 2. Click <b>Deployment Configuration</b> > <b>Migration</b> > <b>AM6.1</b> . | Identity Sources                                                                                                    |  |  |  |
|                                                                              | Certificates                                                                                                    |  |  |  |
| The Additional Credentials Required page is displayed.                       |                                                                                                    |  |  |  |
| <b>Note:</b> You must be a Super Admin to perform this task.                 | For this function, enter your Security Console user ID and password. You must have the Super Admin role to proceed. |  |  |  |
| 3. Log on again.                                                             | User ID:                                                                                                    |  |  |  |

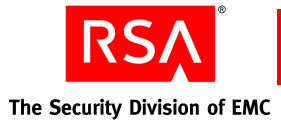

The Upload Files page is displayed.

 On the Upload Files page, specify the location of the files you copied from RSA Authentication Manager 6.1, or click Browse to search for them.

| Upload Files for Authentication Manager 6.1 Log Migration |                              |                                                               |        |  |  |
|-----------------------------------------------------------|------------------------------|---------------------------------------------------------------|--------|--|--|
| i                                                         | Database Dump File Location: | C:\temp\dump\sdserv.dmp                                       | Browse |  |  |
| i                                                         | License Record Location:     | C:\temp\dump\license.rec                                      | Browse |  |  |
| i                                                         | Language of Installation:    | $\square$ Installing in Japanese, Chinese, Korean, or Spanish |        |  |  |
|                                                           |                              |                                                               |        |  |  |
|                                                           | neel 🔽 - Seen Duran Fil      |                                                               |        |  |  |
|                                                           |                              |                                                               |        |  |  |

### 5. Click Scan Dump File.

| 6. | . On the Scan Results page, verify that the data found in the dump file is the data that you want to migrate. |                                                                                                    |                                                                                                    |  |  |
|----|----------------------------------------------------------------------------------------------------|----------------------------------------------------------------------------------------------------|----------------------------------------------------------------------------------------------------|--|--|
|    |                                                                                                    | Scan Results                                                                                                    |                                                                                                    |  |  |
|    |                                                                                                    | I Found (migrated by default):                                                                                                    | <ul> <li>Agents</li> <li>Custom Extensions</li> <li>Users</li> <li>Tokens</li> <li>Groups</li> </ul> |  |  |
|    |                                                                                                    | i Found (optionally migrated):                                                                                                    | <ul> <li>Administrative Roles</li> <li>Delta Records</li> <li>System Settings</li> </ul>             |  |  |
|    |                                                                                                    | i Not Found:                                                                                                    | <ul> <li>One-Time Passwords</li> <li>RADIUS Profiles</li> <li>Cross Realm</li> </ul>                 |  |  |
|    |                                                                                                    |                                                                                                    |                                                                                                    |  |  |
| 7. | In the <b>Migration Mode</b> section, select <b>Custom Mode</b> .                                             | C Typical Mode (Migrate all ob                                                                                                    | ejects found in scan with st<br>pigrate objects found in sc                                          |  |  |
| 8. | Click Next.                                                                                                   | Coston Mode (Delectively higrate objects round in<br>perform test migration and other settings)<br>C Rolling Upgrade Mode (Migrate delta records only) |                                                                                                    |  |  |

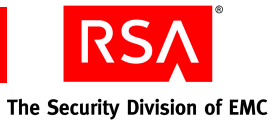

9. On the Migration Settings page, select Create output report....

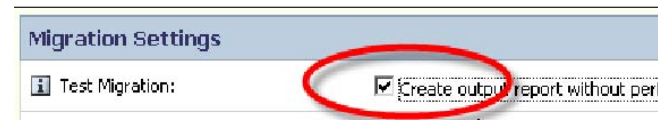

10. Click Next.

The Server Migration page is displayed, showing a summary of the parameters you chose

for the migration (including the defaults).

|           |                                                                           |                                                                                                    | 🔳 ush sa this same a       |
|-----------|---------------------------------------------------------------------------|----------------------------------------------------------------------------------------------------|----------------------------|
| $\angle$  | Server Migration                                                          |                                                                                                    | Help on this page *        |
| $\rangle$ | Locate Files Scan Results                                                 | (Customize Migration) • Summary                                                                                                    |                            |
| 1         | This page provides a summary of t<br>start the migration with the display | he settings and selections for your customized migration. Review<br>red settings or click Previous to modify your selections.                                                      | the information and either |
| ~         | Migration                                                                 |                                                                                                    |                            |
| 1         | I To Be Migrated:                                                         | <ul> <li>Agents</li> <li>Custom Extensions</li> <li>Users</li> <li>Tokens</li> <li>Groups</li> <li>System Settings</li> <li>Administrative Roles</li> <li>Delta Records</li> </ul> |                            |
|           | i Not to be migrated:                                                     | • None                                                                                                    |                            |
|           | <ol> <li>Not Found in scan:</li> </ol>                                    | <ul> <li>One-Time Passwords</li> <li>RADIUS Profiles</li> <li>Cross Realm</li> <li>Sites</li> </ul>                                                                                |                            |
|           |                                                                           |                                                                                                    |                            |
|           | Migration Settings                                                        |                                                                                                    |                            |
|           | i Test Migration:                                                         | Create output report without performing actual migra                                                                                                    | tion                       |
|           | i Data Conflicts:                                                         | Best Effort - Continue migration and report conflicts                                                                                                    |                            |
|           | Manaka all manaka i                                                       | Internal Unit                                                                                                    |                            |

11. At the bottom of the page, click **Start Test Server Migration**.

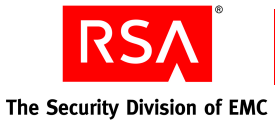

The Server Migration Status page is displayed, showing the progress of each migration task.

| erver Migration Status         |   |
|--------------------------------|---|
| Task (8 of 38 )                | Ι |
| 1. Analyzing Dump File         |   |
| 2. Unsupported character check |   |
| 3. System settings             |   |

When the test migration is complete, the Test Server Migration Results page is displayed.

12. In the **Migration Report** section, click the report that you want to view. You can also save the reports to your hard drive.

The migration reports alert you to possible problems with the RSA Authentication Manager 6.1 data.

13. Click Done.

Migration was successful.

## Summary

- Migration completed successfully
- User "kflanagan" cannot be activated on an open agent "salem.arist
- User "ebcadmin" cannot be activated on an open agent "salem.arist;
- System settings from AM 6.1 have been applied to this installation. F
- User "mhuckaby" cannot be activated on an open agent "salem.arist
   AM61 hash been been minimated to administrative rules. Place on
- AM61 task lists have been migrated to administrative roles. Please re administrative roles

### Next Steps

 Review migrated admin roles: Administration -> Administrative Roles
 Review migrated system settings: Setup -> Authentication Methods Authentication Manager

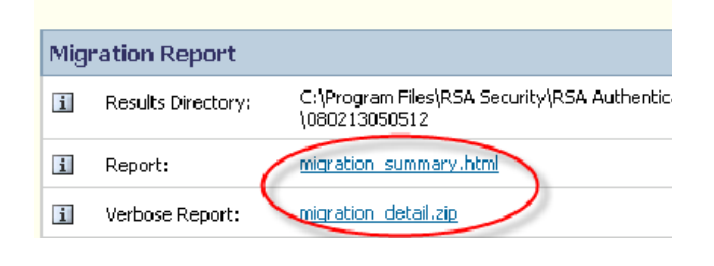

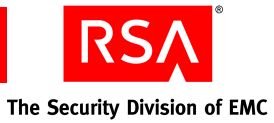

14. If data problems are reported, return to RSA Authentication Manager 6.1 to resolve them.

**Note:** For information on solving data problems, see the *RSA Authentication Manager 7.1 Migration Guide*.

15. After fixing any data problems, repeat the test migration procedure until you are satisfied with the results.

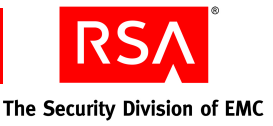

## **4** Performing the Migration

This chapter describes the procedure for migrating the data from an RSA Authentication Manager 6.1 primary server to a newly installed instance of RSA Authentication Manager 7.1 on a Windows server.

You can review this chapter as part of the migration planning process, and perhaps perform the migration in a test bed. However, RSA recommends that you do not migrate to a production deployment until you have read the *RSA Authentication Manager 7.1 Migration Guide* and developed your migration strategy.

The high-level steps for performing an actual migration are:

- 1. Synchronize the clocks of the servers where RSA Authentication Manager 6.1 and version 7.1 are installed.
- 2. Back up the RSA Authentication Manager 7.1 database (in case you need to undo the migration).
- 3. Migrate data.
- 4. Examine the migration report for problems.
- 5. If problems are found, restore the version 7.1 database, resolve the version 6.1 data problems, and repeat the migration.
- 6. When the database migration is satisfactory, migrate the RSA Authentication Manager 6.1 log files.

## **Preparing the RSA Authentication Manager 7.1 Server**

Before performing a migration, log on to the server where RSA Authentication Manager 7.1 is installed, and perform the following steps:

- Make sure the clock is synchronized with the clock on the server where RSA Authentication Manager 6.1 is installed. This step ensures that time-based tokens will still work correctly with version 7.1.
- 2. Create a directory to store the backup of the RSA Authentication Manager 7.1 database, for example, C:\temp\backup.

## Backing Up the RSA Authentication Manager 7.1 Database

The Authentication Manager database contains some predefined entities, such as administrative roles and authentication policies. RSA recommends that you back up the database before migrating RSA Authentication Manager 6.1 data into it, so that you can undo the migration if you find data problems after the migration.

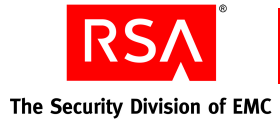

RSA

Home

- 1. Log on to the RSA Operations Console.
- 2. Click Maintenance > Backups > Create Backup.
- 3. On the Backup Data page, specify the backup options:
  - For Backup Type, select **Database and** Log Files.
  - For File Location, specify the directory you created to store the backup file.
  - For File Name, supply a name for the backup file.
- 4. Click Backup.

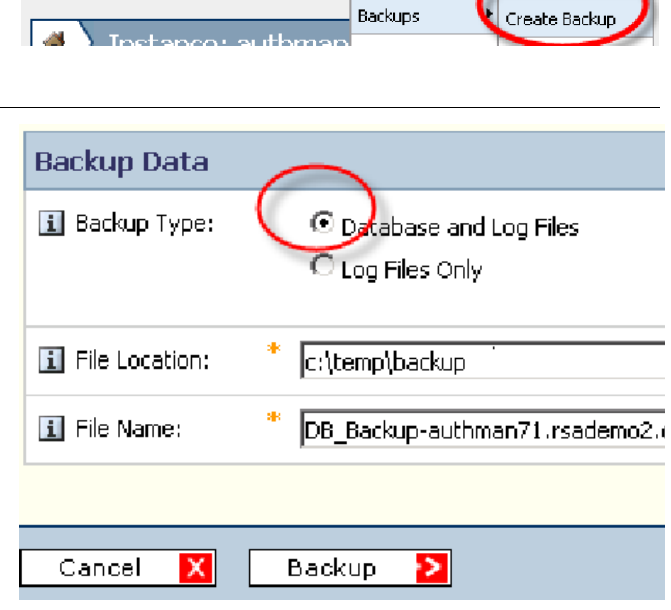

Maintenance 🔻

nein.

**Operations** Console

Deployment Configuration 🔻

The Progress Monitor page is displayed

5. When the backup is complete, click **Done**.

### L 🔪 Progress Monitor |

You are in the process of creating a backup. This may take some time. NOTE: If you navigate away from this progress screen you can return

### Dynamic Status Display

Task Status: Fri Jul 11 14:04:47 EDT 2008 Export the user credentials. Export the database.

. .Export: Release 10.2.0.3.0 - Production on F

.Copyright (c) 2003, 2005, Oracle. All rights r

6. On the Backup Completed page, click **Cancel** to exit the backup utility.

Backup completed successfully. The backup file is located at c:\temp\backup\DB\_Backupauthman71.dmp on the database server.

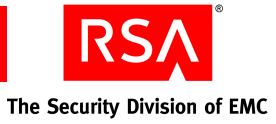

## Migrating the RSA Authentication Manager 6.1 Database

The procedure for an actual migration is the same as that described previously for a test migration, except that you do not select the Test Migration option.

| <ol> <li>Log on to the RSA Authentication Manager<br/>7.1 RSA Operations Console.</li> </ol> | Home              |            | Deployment Config                                                                  | uration 🔻           | Maintenar                  |
|----------------------------------------------------------------------------------------------|-------------------|------------|------------------------------------------------------------------------------------|---------------------|----------------------------|
| 2. Click Deployment Configuration ><br>Migration > AM6.1.                                    |                   |            | Identity Sources  Instances                                                        | plianc              | e.rsade                    |
|                                                                                              |                   | Y<br>d     | Certificates<br>Migration<br>RADIUS                                                | Primary in<br>AM6.1 | tion                       |
| The Additional Credentials Required page is displayed.                                       | For this have the | lit<br>fur | ional Credentials<br>Intion, enter your Security Cr<br>uper Admin role to proceed. | Required            | I<br>nd password. You must |
| <b>Note:</b> You must be a Super Admin to perform this task.                                 | i Us              | ser        | ID:                                                                                |                     |                            |
| 3. Log on again.                                                                             | jain.             |            |                                                                                    |                     |                            |

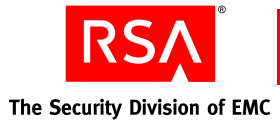

The Upload Files page is displayed.

4. On the Upload Files page, specify the location of the files you copied from RSA Authentication Manager 6.1, or click **Browse** to search for them.

| Upload Files for Authentication Manager 6.1 Log Migration |                              |                                                               |  |  |  |  |
|-----------------------------------------------------------|------------------------------|---------------------------------------------------------------|--|--|--|--|
| i                                                         | Database Dump File Location: | * C:\temp\dump\sdserv.dmp Browse                              |  |  |  |  |
| i                                                         | License Record Location:     | * C:\temp\dump\license.rec                                    |  |  |  |  |
| i                                                         | Language of Installation:    | $\square$ Installing in Japanese, Chinese, Korean, or Spanish |  |  |  |  |
|                                                           |                              |                                                               |  |  |  |  |
| Ca                                                        | ancel 🔀 🛛 Scan Dump F        |                                                               |  |  |  |  |

### 5. Click Scan Dump File.

| 6. | On the Scan Results page, verify that the data found in the dump file is the data you want to                                                                                      | Scan Results                   |                                                                                                    |  |  |
|----|----------------------------------------------------------------------------------------------------|--------------------------------|----------------------------------------------------------------------------------------------------|--|--|
| 7. | migrate.<br>In the Migration Mode section, select<br>Typical Mode.                                                                                                    | i Found (migrated by default): | <ul> <li>Agents</li> <li>Custom Extensions</li> <li>Users</li> <li>Tokens</li> <li>Groups</li> </ul>                         |  |  |
|    | <b>Note:</b> Select <b>Custom Mode</b> if you want to specify any non-default migration options, such as which data to migrate, where to migrate the data, and whether to stop the | i Found (optionally migrated): | <ul> <li>Administrative Roles</li> <li>Delta Records</li> <li>System Settings</li> </ul>                                     |  |  |
|    | process if data conflicts occur.                                                                                                    | i Not Found:                   | <ul> <li>One-Time Passwords</li> <li>RADIUS Profiles</li> <li>Cross Realm</li> </ul>                                         |  |  |
| 8. | Click Next.                                                                                                    |                                |                                                                                                    |  |  |
|    |                                                                                                    | Migration Mode                 |                                                                                                    |  |  |
|    |                                                                                                    | i Select Migration Mode:       | Custom Mode (Migrate all ot<br>Custom Mode (Selectively r<br>directories, perform test migrati<br>Rolling Upgrade Mode (Migr |  |  |
|    |                                                                                                    | Cancel 🗙 🔇 Back                | Next <b>&gt;</b>                                                                                                    |  |  |

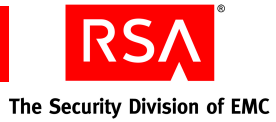

| The Server Migration page is displayed,<br>showing the migration options you chose (in this                      | Migration                              |                                                                                                    |  |  |
|----------------------------------------------------------------------------------------------------|----------------------------------------|----------------------------------------------------------------------------------------------------|--|--|
| <ul> <li>example, the defaults).</li> <li>9. At the bottom of the page, click Start Server Migration.</li> </ul> | Tobe migrabed:                         | <ul> <li>Agents</li> <li>Custam Extension</li> <li>Users</li> <li>Takens</li> <li>Groups</li> <li>Administrative Ro</li> <li>Deba Records</li> <li>System Settings</li> </ul> |  |  |
|                                                                                                    | Not Found in scan:                     | <ul> <li>One-Time Passwa</li> <li>RADILIS Profiles</li> <li>Crass Realm</li> </ul>                                                                                            |  |  |
|                                                                                                    | Migration Settings                     |                                                                                                    |  |  |
|                                                                                                    | L Data Conflicts:                      | Best Effort - Continue mir                                                                                                    |  |  |
|                                                                                                    | 🚺 User Migration:                      |                                                                                                    |  |  |
|                                                                                                    | I User III Format (Internal Database): | NTLM                                                                                                    |  |  |
|                                                                                                    | Migration Report                       |                                                                                                    |  |  |
|                                                                                                    | Results Directory Location:            | C:\Program Files\RSA Sec<br>Manager\utils\migration6;                                                                                                    |  |  |
|                                                                                                    | Yerbose Report:                        | Indude extra detail in the                                                                                                    |  |  |
|                                                                                                    | Cancel 🔀 🧲 Back                        | Start Server Migration                                                                                                    |  |  |
|                                                                                                    |                                        |                                                                                                    |  |  |
| showing the progress of each migration task.                                                                     | Server Migration Status                |                                                                                                    |  |  |
|                                                                                                    | Task ( 8 of 38 )                       |                                                                                                    |  |  |

| Task ( 8 of 38 )               |  |
|--------------------------------|--|
| 1. Analyzing Dump File         |  |
| 2. Unsupported character check |  |
| 3. System settings             |  |

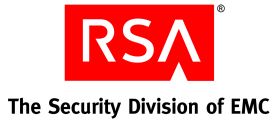

When the migration is complete, the Server Migration Results page is displayed.

10. In the **Migration Report** section, click the report that you want to view. You can also save the reports to your hard drive.

The migration reports alert you to possible problems with the RSA Authentication Manager 6.1 data.

### 11. Click Done.

Migration was successful.

### Summary

- Migration completed successfully
- User "kflanagan" cannot be activated on an open agent "salem.arista-
- User "ebcadmin" cannot be activated on an open agent "salem.aristac
- System settings from AM 6.1 have been applied to this installation. Ple
   User "mhuckaby" cannot be activated on an open agent "salem.arista"
- AM61 task lists have been migrated to administrative roles. Please reviadministrative roles

#### Next Steps

 Review migrated admin roles: Administration -> Administrative Roles Review migrated system settings: Setup -> Authentication Methods a Authentication Manager

| Mig | ration Report      |                                                                |
|-----|--------------------|----------------------------------------------------------------|
| i   | Results Directory: | C:\Program Files\RSA Security\RSA Authentical<br>\080213050512 |
| i   | Report:            | migration summary.html                                         |
| i   | Verbose Report:    | migration detail.zip                                           |

### 12. Do one of the following:

- If your migration report is satisfactory, proceed to "<u>Migrating the Log Files</u>" on page 27.
- If your migration reveals data problems that did not appear in the test migration, you must:
  - a. Return to RSA Authentication Manager 6.1, and resolve the problems. For more information, see the RSA Authentication Manager 7.1 Migration Guide.
  - b. Restore the RSA Authentication Manager 7.1 database to its initial state. See Appendix A, "<u>Restoring the</u> <u>RSA Authentication Manager 7.1</u> <u>Database</u>."
  - Repeat the database migration until the outcome is satisfactory. and then proceed to "<u>Migrating the Log Files</u>" on page 27.

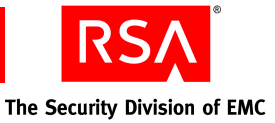

## **Migrating the Log Files**

When the database migration report is satisfactory, perform the following steps:

- Verify the migration from the RSA Security Console.
- Migrate the RSA Authentication Manager 6.1 log files.

While the database migration might be performed several times, the log file migration is performed only once. If you migrate log files more than once, you create duplicate log entries.

- 1. Log on to the RSA Authentication Manager 7.1 RSA Security Console.
- 2. Review the imported data (for example, users, user groups, agent hosts, and administrative roles) to verify its accuracy.
- 3. Log on to the RSA Authentication Manager 7.1 RSA Operations Console.
- 4. Click **Deployment Configuration > Migration > Log Migration**.

| <b>RSA</b> Operations Console |     |   |                    |            |         |           |        |
|-------------------------------|-----|---|--------------------|------------|---------|-----------|--------|
| н                             | ome | : | Deployment Configu | iration 🔻  | Mainter | nance 🔻   | He     |
|                               |     | _ | Identity Sources 🕨 |            |         |           |        |
| 1                             |     |   | Instances 🕨 🕨      | n2k3r:     | 2-03-   | 02.na     | .rsa   |
|                               |     | Y | Certificates 🔹 🕨   | Primary in | stance. | The Opera | ations |
|                               |     |   | Migration 🕨        | AM 6.1     |         |           |        |
|                               |     | r | RADIUS 😽           | Log Migrat | ion     |           |        |
|                               |     |   |                    |            |         |           |        |

| The Additional Credentials Required page is displayed.       | Additional Credentials Required                                                                                     |  |  |  |
|--------------------------------------------------------------|----------------------------------------------------------------------------------------------------|--|--|--|
| <b>Note:</b> You must be a Super Admin to perform this task. | For this function, enter your Security Console user ID and password. You must have the Super Admin role to proceed. |  |  |  |
| 5. Log on again.                                             | User ID: Password:                                                                                                  |  |  |  |

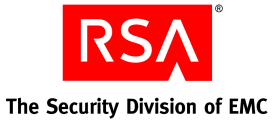

- On the Log Migration page, in the Log Dump File Location field, enter the path name of the log dump file (sdlog.dmp), or click Browse to search for it.
- 7. Click Next.

|    | ► | Log Migration                                                                                 |
|----|---|-----------------------------------------------------------------------------------------------|
| or | ► | ▶ Locate Files Summary                                                                        |
|    |   | To begin log migration:                                                                       |
|    |   | 1. Create a log dump (.dmp) file from your current Authentication Manager deployment          |
|    |   | 2. Browse to the correct file. Clicking Next places the file in the appropriate location on t |
|    |   | * Required field                                                                              |
|    |   | Upload Files for Authentication Manager 6.1 Log Migration                                     |
|    |   | Log Dump File Location:     * C:\temp\dump\sdlog.dmp                                          |
|    |   |                                                                                               |
|    |   | Cancel X Next >                                                                               |
| l  |   |                                                                                               |

The Log Migration Summary page is displayed.

### 8. Click Start Log Migration.

The Log Migration Status page is displayed, reporting the progress of the log migration. When the migration completes, the Log Migration Results page is displayed.

- 9. On the Log Migration Results page, click **migrate.log** to view the log migration report.
- 10. Click **Done** to exit the migration utility.

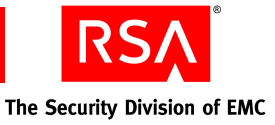

# A Restoring the RSA Authentication Manager 7.1 Database

If you discovered and resolved data problems in the RSA Authentication Manager 6.1 data after the migration, you must restore RSA Authentication Manager 7.1 to its initial state, and then repeat the migration.

To restore version 7.1 to its initial state, you restore the database backup created in "<u>Backing Up the RSA Authentication Manager 7.1 Database</u>" on page 21. Because this procedure overwrites all the data in the database, it removes any changes made by the first migration.

This appendix provides instructions for restoring the RSA Authentication Manager 7.1 database.

- 1. Log on to the Windows server where RSA Authentication Manager 7.1 is installed.
- 2. Click Start > Administrative Tools > Services.

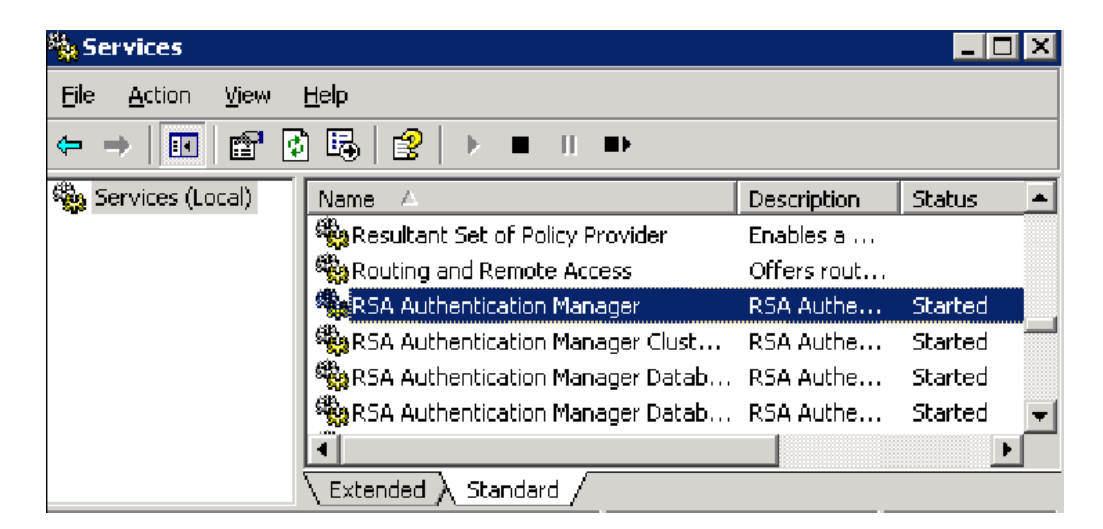

3. Stop all RSA Authentication Manager Services except the internal database and the database listener. To stop a service, right-click on the service name, and on the pop-up, click **Stop**.

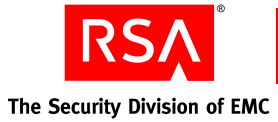

- 4. On the Windows server, click **Start > Run**.
- 5. In the **Open:** field, type **cmd**.
- 6. Click **OK** to open the command line utility.
- 7. Change directories to \Program Files\RSA Security\RSA Authentication Manager\utils.
- 8. To remove the primary metadata, type:

rsautil setup-replication -a
remove-primary

- 9. At the "Enter password" prompt, enter the RSA Operations Console password.
- 10. At the "Are You Sure. . .?" prompt, enter y.

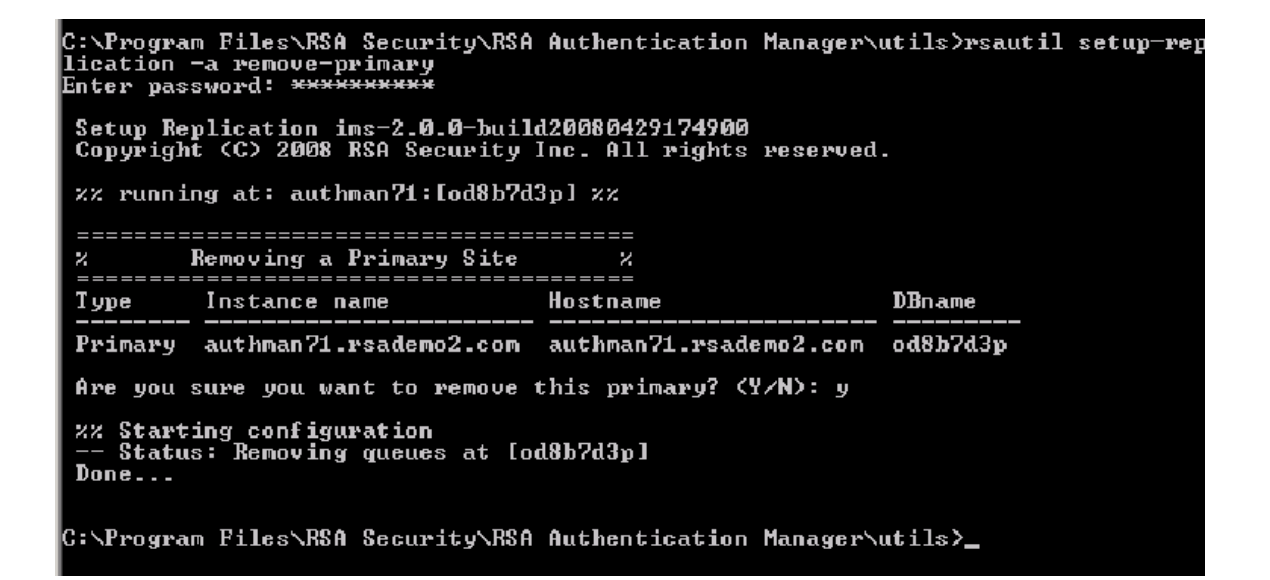

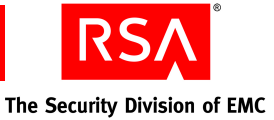

11. To import the backup files into the database, type:

```
rsautil manage-backups -a
import -D -f absolute
path\dumpfile
```

For example: rsautil manage-backups -a import -D -f C:\temp\backup\ DB Backup-authman71.dmp

- 12. At the "Enter password" prompt, enter the RSA Operations Console password.
- 13. At the "Are You Sure. . .?" prompt, enter y.

C:\Program Files\RSA Security\RSA Authentication Manager\utils>rsautil manage-ba ckups -a import -f C:\temp\backup\DB\_BACKUP-AUTHMAN71.DMP -D Enter master password.: \*\*\*\*\*\*\*\* Are you sure you want to import the file and overwrite the existing data in the database? (Y/N): y Operation started : FRI JUL 11 14:47:51 EDT 2008 Import the user credentials. Import the database. flashback is turned on. Reset the IMS console meta data Rename URL-based config values All of data except the log data has been imported, and it is OK to start the sys tem. Operation completed : FRI JUL 11 14:58:01 EDT 2008 C:\Program Files\RSA Security\RSA Authentication Manager\utils>

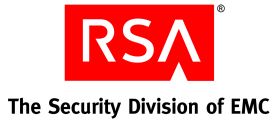

- 14. To reset the primary metadata, type: rsautil setup-replication -a set-primary
- 15. At the "Enter password" prompt, enter the RSA Operations Console password.
- 16. At the "Is this correct. . ." prompt, confirm that the database name and hostname are correct, and enter y.

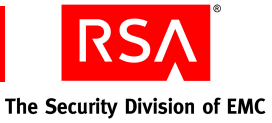

- 17. To restart the Authentication Manager services, click Start > Administrative Tools > Services.
- 18. Right-click on RSA Authentication Manager, and on the pop-up, click **Start**.

| 494                               |            |          |               |
|-----------------------------------|------------|----------|---------------|
| Set of Policy Provider            | Enables a  |          | Disabled      |
| 🎇 Routing and Remote Access       | Enables mu |          | Disabled      |
| 🏶 RSA Authentication Manager      | RSA Auche  | Chauk    | <b>y nual</b> |
| 🏶 RSA Authentication Manager Clus | RSA Acthe. | Stop     | / jual        |
| 🏶 RSA Authentication Manager Dat  | RSA Authe. | Bauco    | omatic        |
| 🎇 RSA Authentication Manager Dat  | RSA Authe. | Pagye    | omatic        |
| 🖏 nga alikilikili Millin ni       | DCA AUSER  | Keznille | 6             |

**Note:** When you start the RSA Authentication Manager service, it starts all the related services.

As RSA Authentication Manager starts up, a progress window is displayed. Startup might take several minutes.

| Service Control                                                        | K |
|------------------------------------------------------------------------|---|
| Windows is attempting to start the following service on Local Computer |   |
| RSA Authentication Manager                                             |   |
|                                                                        |   |
|                                                                        |   |

The following error may appear. The message indicates that the Windows GUI timed out waiting for the startup process to complete.

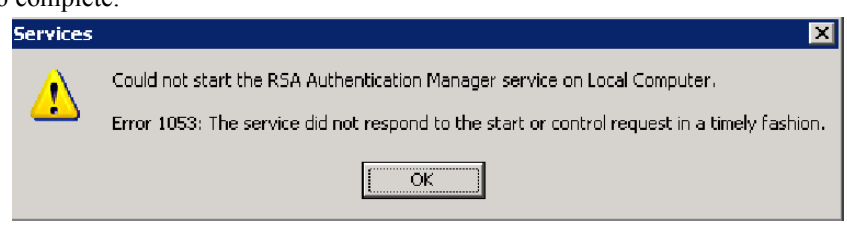

19. Click OK.

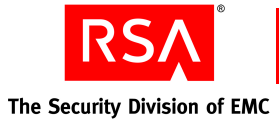

Upon completion, the RSA Authentication Manager status and its related services' status are **Started**.

| 🎇 RSA Authentication Manager Node Manager     | RSA RSA A  | Starteo A | utomatic | Local Sy   |
|-----------------------------------------------|------------|-----------|----------|------------|
| RSA Authentication Manager Operations Console | RSA Aut ie | Started A | u omatic | Local Sy   |
| SRSA Authentication Manager Proxy Server      | RSA Authe  | Started A | utomatic | Local Sy 🖵 |